### E-ListMail for Windows 95 Registration Information

Copyright © 1996 Siu Fung Chan. All rights reserved.

E-ListMail is a shareware for Windows 95 and above. You have two weeks to evaluate this product. After the two-week evaluation period, if you decide to continue to use this product, you should register with the author to get a registered license number.

Each license for this product costs **US\$10**. Send **US\$10** with your full name and e-mail address to the following address:

Siu Fung Chan Unit 1208, Wan Loi House, Wan Tau Tong Tsuen, Tai Po, N.T., Hong Kong

Remember to make your check or money order payable to Siu Fung Chan.

Once your payment is received, a registered license number will be e-mailed to you. You may then key in your user name and the license number to unlock the software.

Please send your comments or suggestions to <SFChan@Mailhost.Net>.

# **Getting Started**

E-ListMail is designed to send e-mails to a list of recipients without exposing the recipient list to the recipients. It is an ideal batch e-mail tool for sending newsletters, marketing information, product updates or other bulk mail materials from a normal (<u>SMTP</u>-compliant) e-mail client account.

To use E-ListMail, follow the steps below:

- Specifying Mail Server and Sender Information
- Preparing an E-Mail Message
- Specifying the Recipient List

Once you have done these three things, click the **Send** button and your e-mail message will be delivered to the recipients one by one as if you send the message individually. And the recipients will not know who are in your list. They will not even know you send to a list if you do not tell them so.

SMTP stands for Simple Mail Transfer Protocol. It is the standard protocol used in most e-mail client products.

# **Specifying Mail Server and Sender Information**

To send any e-mail, you need to tell E-ListMail where your mail server is and who is sending the mail.

In E-ListMail,

- Select the Options tab;
- Key in your mail server in the Server Name text box;
- If you know your mail server port number, enter it in the **Server Port** text box. Otherwise, click the **Use Default** button to use the default server port (25);
- Enter your e-mail address in the E-Mail Address text box;
- Enter your full name and organization (optional).

The information will be saved when you exit E-ListMail.

## Preparing an E-Mail Message

In E-ListMail, select the Mail tab if you want to prepare an e-mail message.

Enter a subject for your mail.

For the message body, you may load a text file or type a new message.

To load a text file, choose the **Browse** button. In the file dialog, select the text file you want to send and click **OK**. The file content will appear in the message box. Alternatively, you may start drafting your message by typing in the message box.

To send the message out, click the **Send** button if you have specified the recipients and sender information.

See Also: Specifying Mail Server and Sender Information Specifying the Recipient List

## **Specifying the Recipient List**

The main differentiating feature of E-ListMail is the recipient list. You may e-mail the same message to a list of recipients without exposing the list to the recipients.

To construct your recipient list, select the **Recipients** tab in E-ListMail.

The Insert, Change, and Delete buttons allow you to edit your recipient list.

To import a recipient list, click the **Import** button to browse for the text file where recipients information is stored. A recipient list is stored in a text file with the following format:

<BOF> someone@somewhere.com, first name, last name another@otherplace.net, , <EOF>

Note that the text file is delimited by comma. Each line specifies a recipient with comma separating e-mail address, first name and last name.

You may edit a recipient list in a text file. But the best way to do it is through the **Insert**, **Change** buttons.

See Also: Saving the Recipient List

# Saving the Recipient List

After you have edited a recipient list, you may want to save it for future use. To do so, choose the **Export** button under the **Recipients** tab.

Provide a file name and click **OK**. Your list is then saved as a text file.

See Also: Specifying the Recipient List

# Unlocking E-ListMail

E-ListMail is protected by a software lock which allows only two-week use for evaluation. To use E-ListMail after the evaluation period, a registration is needed. Once your registration fee is received by the author, a license number will be e-mailed to you. You may then use the license number to unlock E-ListMail as described below:

- Call up the About dialog
- Key in your user name in the User Name text box
- Key in your license number in the **Key** text box
- Click Unlock
- Your name and license number will appear in the About dialog

Note that user name and key are case-sensitive.

## Removing E-ListMail Installation

To remove the E-ListMail installation, do the following:

- Call up the **Control Panel**
- Run the Add/Remove Programs applet

• From the list of programs installed, select "E-ListMail" and click Add/Remove to start uninstalling the E-ListMail software

• You are advised to keep the shared system components as some other programs may need them. So, when asked about whether you want to remove some shared system component, choose **Keep**.

Your comments and suggestions are welcome. E-mail to <SFChan@MailHost.Net>.

### **WebMirror**

WebMirror allows Internet users as well as users of LAN connections to download web pages to their local hard disk for off-line browsing with their favorite browser. Mirroring actions can be limited by the number of files, bytes, or levels. A simple click will convert links so that you can view the pages and their links as if on-line. All files, including images, can be downloaded. A dedicated sub-directory is created for each specified URL and the downloaded files use their actual names, not a mystery extension as some browser caches do. Your browser is called from WebMirror for off-line viewing.

### Requirements

Web browser and Windows 95

### **Download Sites**

http://www.winsite.com/info/pc/win95/neutil/wbmiror1.zip http://www.hotfiles.com/swbrowse/000/9/D/swlib-0009D1.html

## **Runs4U Task Scheduler**

Runs4U Task Scheduler allows the user to schedule program execution, control other programs by sending simulated keystrokes, and keep appointments and reminders.

With the simulated keystrokes, the user may record a key sequence that correspond to login id and password for automating FTP, web downloading. Other automation tasks may be designed with Runs4U.

### Requirements

Windows 95 and Windows NT 3.51 or above

Download Sites http://www.winsite.com/info/pc/winnt/pim/runs4u.zip